## **Reservation system for COVID 19 testing**

Dear student,

As at this time the Reservation system is only available in Czech language you can use this document to get through it without any major issues. In order to do so please follow the next steps one by one.

1) Open the <u>Registration system</u> in your browser and it will take to the CAS login page

| CAS - Charles Unive                                                 | ersity Central Authentication Service                                                                                               |
|---------------------------------------------------------------------|----------------------------------------------------------------------------------------------------|
| This page                                                           | e requires authentication using CAS                                                                                                 |
| Enter your Username and Password                                    | Enter your personal number printed under the photo at ID card as your<br>username. You can also use your assigned login name.       |
| Username:                                                           | Enter your password, check for local keyboard settings (language version, CapsLock,).                                               |
| Password:                                                           | For security reasons, please Log Out and Exit your web browser<br>when you are done accessing services that require authentication! |
| LOGIN CLEAR                                                         | > Forgot your password?                                                                                                    |
|                                                                     | > Need help?                                                                                                    |
| Aplikace UK<br>This service definition authorized all<br>protocols. | application urls from CUNI that support HTTP, HTTPS and IMAPS                                                                       |

2) After logging in the main page will pop up and you will click on Albertov on the upper toolbar (you will thus select the place where you will be tested)

| Albertov Mobilní centra 👻 Moje rezervace                                                                                                    | 😝 YOUR NAME                                                                             |
|----------------------------------------------------------------------------------------------------|-----------------------------------------------------------------------------------------|
| Tester (ní na Covid-19                                                                                                    |                                                                                         |
| Kaž anec obdrží potvrzení o výsledku testu, které je platné pro účely vstupu na pracoviště 7 dní. Toto potvrze<br>vyti plnit dopředu. Potvrzení pro zaměstnance, kteří se na testování registrovali skrz rezervační systém je ke s                                                                                                    | ení si zaměstnanec může<br>stažení zde.                                                 |
| Pok pován v rámci mobilního testovacího týmu, prosíme o pochopení, neboť mobilní týmy nemají kapacitu dů<br>rezervačního systému. Prosíme vás proto o součinnosť, abyste se při čekání na test řadili podle vašeho rezervovaného č<br>Rezervace neslouží ke garantování přesného času odběru, ale usnadňuje administrativu a urychluje testování. Prosím po<br>může test zabrat dohromady 30 minut. Děkujeme za pochopení. | sledně jet přesně podle<br>asu a dodržovali zásady 3R.<br>čítejte, že i s rezervací vám |
| Aktuální informace související s testováním zaměstnanců UK sledujte na https://cuni.cz/UK-6311.html?news=12049&loc                                                                                                    | cale=cz.                                                                                |
| Moje rezervace                                                                                                    |                                                                                         |

 It will take you to a time-table where you need to select an open date provided by individual blue time options (months: duben = April, květen = May, červen = June, červenec = July, srpen = August)

| 🔆 Albertov Mobiln | ní centra 🔻 Moje re | zervace           |            |                   |       | 6          |  |          |
|-------------------|---------------------|-------------------|------------|-------------------|-------|------------|--|----------|
| < > Nyní          | < > Nyní            |                   | duben 2021 |                   |       | duben 2021 |  | Nyní 🔇 🗲 |
| ро                | út                  | st                | čt         | pá                | so    | ne         |  |          |
| 29.               |                     | 31.               | 1.         | 2.                | 3.    | 4.         |  |          |
| 5.                | 6.                  | 7.                | 8.         | 9.                | 10.   | 11.        |  |          |
| 12.               | 13.                 | 14.               | 15.        |                   | 7 17. | 18.        |  |          |
| 19.               | 20.                 | 21.               | 22.        | 7:00-15:40        | 24.   | 25.        |  |          |
| 26.<br>7:00-15:40 | 27.                 | 28.<br>7:00-15:40 | 29.        | 30.<br>7:00-15:40 | 1.    | 2.         |  |          |

4) Select a still free time slot (green marker)

| 🔆 Albertov                               | Mobilní centra 🔻 Moje rezervace | •        |  |  |
|------------------------------------------|---------------------------------|----------|--|--|
| Velkokapacitní odběrové centrum Albertov |                                 |          |  |  |
| Zpět                                     | 23. dubna 2021                  | Nyní < > |  |  |
| pátek                                    |                                 |          |  |  |
| 7:00 - 7:02                              | Rezervovat termín               |          |  |  |
| 7:02 - 7:04                              | Rezervovat termín               |          |  |  |
| 7:04 - 7:06                              | Rezervovat termín               |          |  |  |
| 7:06 - 7:08                              | Rezervovat termín               |          |  |  |
| 7:08 - 7:10                              | Rezervovat termín               |          |  |  |
| 7:10 - 7:12                              | Rezervovat termín               |          |  |  |
| 7:12 - 7:14                              | Rezervovat termín               |          |  |  |
| 7:14 - 7:16                              | Rezervovat termín               |          |  |  |

5) Choose your insurance company (if missing from the list put the first option) and into the second bracket put max number of number 9 (9999999999)

6) Click on "Rezervovat" which will finalize the reservation in couple of seconds

| 🔆 Albertov Mobilní centra 🔻 Moje rezervace                                                   | • |
|----------------------------------------------------------------------------------------------|---|
| Rezervovat termín                                                                            |   |
| Testování na Covid-19<br>23. 4. 2021 7:06 - 7:08<br>Velkokapacitní odběrové centrum Albertov |   |
| VZP (111) ~                                                                                  |   |
| povoleno max. 10 číslic                                                                      |   |

- 7) Immediately you shall receive an automatic mail (check the email address you have as the contact one in your <u>CAS</u>)
- 8) In the mail you will find a special code write it down and take it with you to the testing spot where you will present it when asked to do so.

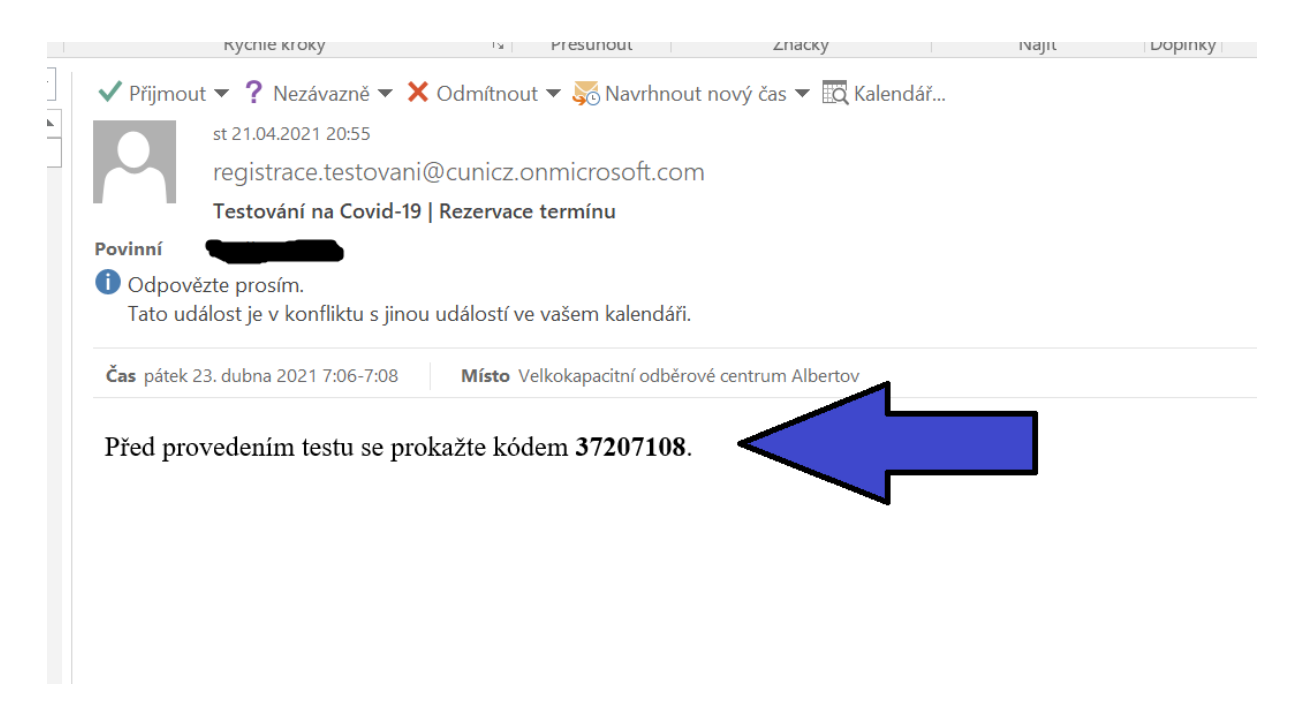

9) If you did something wrong and you want to change the date or simply cancel the registration click on "Moje rezervace" and proceed to clicking on the x button which will cancel the whole registration.

| Albertov Mobilní centra 👻 Moje rezervace                            | 0 |
|---------------------------------------------------------------------|---|
| Moje rezervace                                                      |   |
| 23. 4. 2021 7:06 - 7:08<br>Velkokapacitní odběrové centrum Albertov | × |
| © Univerzita Karlova ve spolupráci s Bohemia365.cz                  |   |

10) After you are satisfied with the date and time you need to print out and fill-in an official <u>confirmation document</u>. You can download it on the main page by clicking "zde"

| Albertov Mobilní centra 🔻 Moje rezervace                                                                                                    | GÞ                                                                       |
|----------------------------------------------------------------------------------------------------|--------------------------------------------------------------------------|
| ování na Covid-19                                                                                                    |                                                                          |
| Iý zaměstnanec obdrží potvrzení o výsledku testu, které je platné pro účely vstupu na pracoviště 7 dní. Toto potvrzení si knout a vyplnit dopředu. Potvrzení pro zaměstnance, kteří se na testování registrovali skrz rezervační systém je ke staže o udila jste testován v rámci mobilního testovacího týmu, prosíme o pochopení, neboť mobilní týmy nemají kapacitu důsled rezervačního systému. Prosíme vás proto o součinnost, abyste se při čekání na test řadili podle vašeho rezervovaného čas Rezervace neslouží ke garantování přesného času odběru, ale usnadňuje administrativu a urychluje testování. Prosím průže test zabrat dohromady 30 minut. Děkujeme za pochopení. | zaměstnanec může<br>ní zde.<br>r řesně podle<br>i zásady 3R.<br>vací vám |
| Aktuální informace související s testováním zaměstnanců UK sledujte na https://cuni.cz/UK-6311.html?news=12049&loca                                                                                                    | 2                                                                        |
| Moje rezervace                                                                                                    |                                                                          |
| © Univerzita Karlova ve spolupráci s Bohemia365.cz                                                                                                    |                                                                          |

11) After you will print the confirmation fill the first 3 brackets using this key: JMÉNO (First name); PŘÍJMENÍ (Surname); ČÍSLO ZAMĚSTNANCE (Student ID)

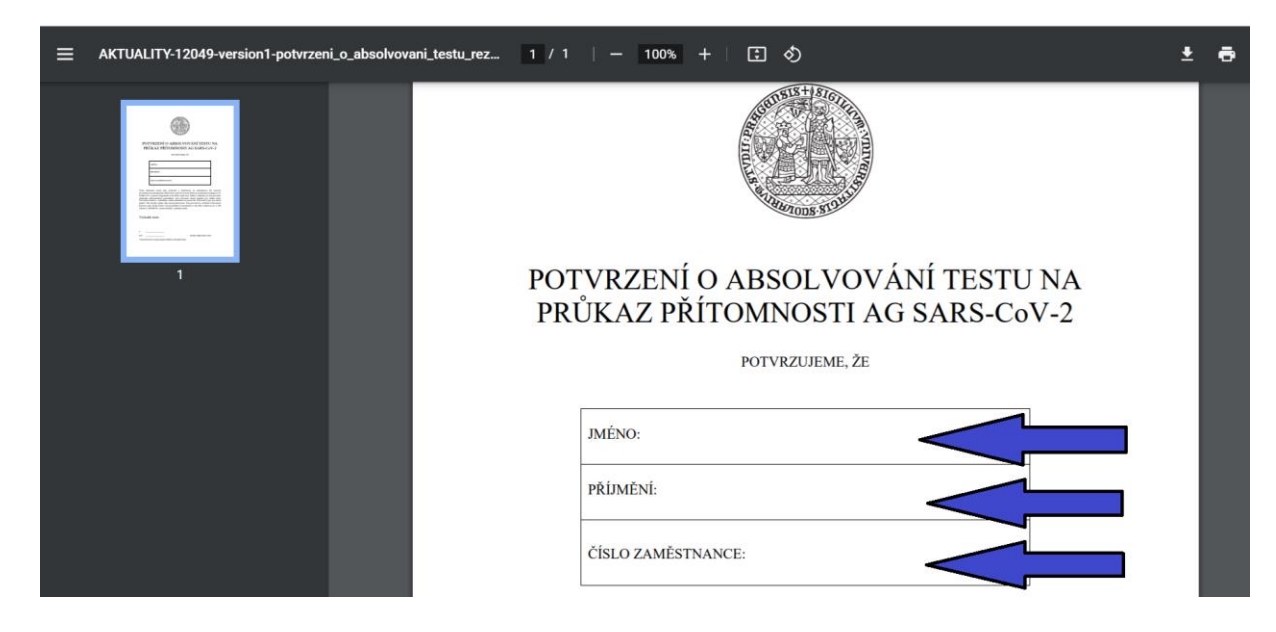

12) Please do not forget to bring with you not only the special code you got by mail but also this printed and filled-in confirmation form.